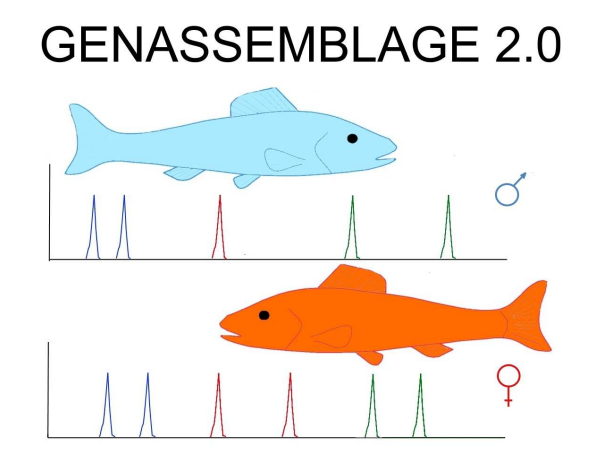

Maintaining genetic variation within broodstock is important for successful fish farming and successful conservation of hatchery-dependent species. Breeders, as well scientists involved in producing juveniles, should assemble spawning pairs using fish that are as genetically different as possible. Unfortunately, the genetic variation within hatchery dependent populations can decrease because of progressive elimination of allelic diversity from the genomes of individuals in the broodstocks (Koljonen et al. 1999, Koljonen et al.. 2002, Verspoor 2005). This decrease in genetic variation might result from obtaining a large group of juveniles from a few parental individuals, possible inbreeding events (Bryant et al. 1986, Kosowska and Nowicki 1999) or domestication of the broodstock, which may eliminate individuals with alleles present in the natural population (Kim et al. 1994). Molecular genetics offers a tool that has proven useful in assessment and maintenance of genetic diversity (Koljonen et al. 2002). On the basis of highly polymorphic fragments of DNA, such as microsatellites, individual genetic profiles of spawners can be prepared. These profiles can be used to identify possible spawners and assemble them in spawning pairs. Unfortunately, there is no computer-based tool available for identification of the best spawning pairs in large databases of genetic profiles of spawners. For this reason, Genassemblage software was constructed to help identify the best possible combinations of spawners within and between broodstocks and to manage genetic variation deposited in banks of cryopreserved gametes.

# Table of contents

| 1. Program information                                    | 3  |
|-----------------------------------------------------------|----|
| 2. Program description                                    | 4  |
| 3. Changes in version 2.0                                 | 5  |
| 4. Application of the program                             | 5  |
| 5. System requirements                                    | 6  |
| 6. Program installation                                   | 7  |
| 7. Program interface                                      | 7  |
| 8. Input files                                            | 8  |
| a. Module 1 and 2                                         | 9  |
| b. Module 3                                               | 9  |
| c. Module 4                                               | 10 |
| 9. Module 1. Select best breeding pairs                   | 11 |
| a. Mathematical methods                                   | 12 |
| b. Calculation setup                                      | 14 |
| c. Example of use                                         | 16 |
| 10. Module 2. Selection a individuals for group breeding  | 21 |
| a. Mathematical methods                                   | 21 |
| b. Calculation setup                                      | 22 |
| c. Example of use Interface description                   | 23 |
| 11. Module 3. Management genetic variation in gamete bank | 24 |
| a. Mathematical methods                                   | 24 |
| b. Calculation setup                                      | 25 |
| c. Example of use Interface description                   | 26 |
| 12. Module 4. File conversion to the Arlequine format     | 28 |
| a. Conversion of Genasemblage files to Arlequin format    | 28 |
| b. Conversion of MSA files to to Arlequin format          | 29 |
| c. Conversion setup                                       | 29 |
| Acknowledgments                                           | 30 |

References

30

# 1. Program information

The creation of Genassemblage 2.0 software was supported by the National Science Centre in Poland as part of project No. 2014/15/B/NZ9/05240 for 2015-2019.

# The author and holder of the license:

Dr. Dariusz Kaczmarczyk Department of Environmental Biotechnology University of Warmia and Mazury in Olsztyn Słoneczna 45G 10-718 Olsztyn, Poland Tel. (+48) 89 523-41-62 e-mail: d.kaczmarczyk@uwm.edu.pl

# Ownership rights to Genassemblage are held by the

# Inland Fisheries Institute in Olsztyn

M. Oczapowskiego 10

10-719 Olsztyn, Poland

The author of Genassemblage 2.0 grants consent to download the program free of charge from the author's website http://pracownicy.uwm.edu.pl/d.kaczmarczyk/ main\_page.htm and to use the program:

- for scientific research,
- as a tool for protection of populations and management of their genetic variation,
- as a tool in recreational or commercial (e.g. aquaculture) animal breeding,

• in education associated with biology, genetics, environmental protection or aquaculture.

# Contact the author if you intend to use the program for other purposes than those mentioned above.

#### Whenever the program is used, please cite this paper:

Kaczmarczyk D. 2015. Genassemblage software, a tool for management of genetic diversity in human dependent populations. *Conservation Genetic Resources* 7:49-51 doi: 10.1007/s12686-014-0356-8

#### The author does not grant consent to:

- modify of any components of the program,
- put up the program for download on any other website than the author's website.

#### The program was produced by:

Moonscape Software Grzegorz Janik Mieszka I 11 / 21 26-617 Radom

# 2. Program description

Genassemblage 2.0 is an improved version of Geneassemblage 1.0 (Kaczmarczyk 2016). This software tool is designed to manage genetic variation in commercial stocks or human dependant populations. It enables selection of parent individuals based on their genetic characteristics and management of genetic variation deposited in banks of cryopreserved gametes. It allows analysis of diploid, tetraploid and partially tetraploid organisms. The program enables identification of the best variants of breeding pairs based on the predicted genetic variation of their offspring, and estimation of the effect of different variants of matched parental individuals based on the predicted genetic variation of the subsequent generation. Selection of parental individuals is optimized based on individual genetic characteristics (genetic profiles) determined for each individual. The profiles contain the name of the population or herd to which the individual belongs, the name or number of the individual and the list of alleles found within the analyzed genetic markers. The markers used in Genassemblage should have the following characteristics:

A. high polymorphism,

- B. autosomal chromosome inheritance in accordance with Mendelian Laws, and
- C. evolutionary neutrality (not subject to natural selection).

Individuals are selected for mating couples based on the following criteria and assumptions:

A. The sex (male or female) of the individuals is known, and each individual is fertile and ready for reproduction.

B. All individuals are marked and identifiable.

C. The probability of occurrence of two identical genotypes among unrelated individuals is negligible.

D. Individuals with a higher frequency of heterozygosity within the analyzed genetic markers are more likely to differ in loci that determine population viability and adaptability.

Samples stored in banks of cryopreserved gametes should meet the criteria given below:

A. The type of gametes, i.e. sperms or eggs, has been determined.

B. Genetic profiles of gamete donors are known, and follow the criteria for genetic markers given above.

C. All samples are marked and identifiable.

#### 3. List of changes in Genassemblage version 2.0, compared to version 1.0.

1. A new, clearer and more user-friendly interface.

2. Easy to use design that consists of 4 modules.

3. A new module for selecting individuals for group spawning

4. A new module for management of genetic variation in a gamete bank

5. A redesigned tool for conversion of files to \*.dat format

6. Introduction of the v index to the module for selecting the best breeding pair

7. Improved calculation and presentation of the values of heterozygosity, share of week heterozygotes and number of alleles in potential progeny of breeding pairs.

8. Improved mechanism for conversion of input files used in Genassemblage to \*.arp files.

9. Compatibility with versions of MS Excel newer than 2013.

# 4. Application of the program

Genassemblage has been developed for species whose offspring is produced in controlled conditions (e.g. a hatchery). The software can be used to maintain the genetic diversity of broodstocks in commercial breeding and to conserve endangered species. It can also be used to reduce the probability of inbreeding or for educational purposes.

Genassemblage can be used for species with a diploid genome, for those with a tetraploid genome, (e.g. Acipenseridae fish), and these with a diploid genome containing tetraploid fragments, e.g. cyprinids, salmonids and some Acipenseridae fish.

The program can be used to convert \*.xls, \*.xlsx or \*.dat files that contain genotyping data to to \*.arp. files.

The program enables estimation of genetic variance indexes, such as heterozygosity (also the percentage of "weak heterozygotes" for tetrasomic loci) and the number of different alleles potentially inherited by offspring of selected breeding pairs. The term "weak heterozygote" denotes individuals with three identical alleles and a fourth allele that differs at a tetrasomic locus, e.g. AAAB (Kaczmarczyk and Fopp-Bayat 2012). The indices calculated for each individual are presented together in tables; it is possible to choose parental combinations whose offspring will have the best values of these indexes by using the v index.

A new functionality in Genassemblage 2.0 is that it can be used to identify a set of individuals that will be optimal for group breeding, resulting in the highest possible allelic diversity and heterozygosity in their progeny. Moreover, Genassemblage 2.0 can be used to manage genetic variation resources deposited in banks of cryopreserved gametes in order to obtain a target level of genetic variation in the next generation.

#### 5. System requirements

- 1. The program operates in the Windows environment (it requires Microsoft NET Framework 4.7 or higher) with Microsoft Excel 2003 and later versions.
- A file with input data should be created in MS Excel following the procedure presented in Chapter 8.
- 3. The upper limit of the size of the analyzed set of depends on version of MS Excel used. There is no limit on number of analyzed markers.
- 4. In order to calculate the share of individuals that are "weak heterozygotes", the program requires a set of input data containing the results of genotyping of at least one tetrasomic locus in the analyzed breeding couple. If the data contain tetrasomic loci, they can take any

position in the sequence of analyzed loci and the ratio of tetrasomic to disomic loci can have any value.

We interested in improve a performance of our software. Please use the newest version of our Genassemblage software. If you find any bug we will be graceful for reporting it.

#### 6. Program installation

The Genassemble installer in version .msi or .zip archive can be downloaded from the author's webpage <a href="http://pracownicy.uwm.edu.pl/d.kaczmarczyk/main\_page.htm">http://pracownicy.uwm.edu.pl/d.kaczmarczyk/main\_page.htm</a>

The program requires Microsoft NET Framework ".NET", version 4.7 or later. If it has not been installed, please download it from the Microsoft website and install it.

Before installing Genassemblage, MS Excel version 2003 or later must be installed on your computer.

After the Microsoft NET Framework package has been installed, click Genassemblage\_2.0\_installer.msi (for install 2.0 of the Genassemblage software). If you are going install version 2.01 you should first unzip zip archive and then cilck on Genassemblage\_2.01\_installer.msi or setup.exe. Next specify the target location of the program on your hard drive. After finishing the installation, the program is ready to use.

#### 7. Interface

The Genassemblage 2.0 and its improved 2.01 version slightly differs in details of interface and result files. All pictures presented below are actual for 2.0 version.

The Genassemblage software can be launched by clicking Genassemblage.exe the following dialogue box (Figure 1).

| nassemblage 2.0 —                                                                                                    | П      | > |
|----------------------------------------------------------------------------------------------------|--------|---|
| Choose the module                                                                                                    |        |   |
| Select the best breeding pair                                                                                                    |        |   |
| Enable identification of the best pair based on indicators of genetic variation                                                                     |        |   |
| Select individuals for group spawning                                                                                                    |        |   |
| Enable identification of a set of maleLocuss and femaleLocusLocuss for group spawning of<br>to obrain highest possible genetic diversity in progeny | f fish |   |
| Management of genetic variation in a gamete bank                                                                                                    |        |   |
| Enable management of genetic variation resources deposited in banks of cryopreserved gametes                                                        |        |   |
| File conversion to Arlequine format                                                                                                    |        |   |
| Enable convert input data and MSA files to the format used by Arlequin software                                                                     |        |   |

#### Figure 1. Genassemblage 2.0 main menu.

The four bars in the dialogue launch the specified modules, and a short description of each module is provided below the bar. Click on the respective bar to launch a module.

# 8. Input files

The input files to Genassemblage 2.0 differs across the modules. Their examples can be downloaded from authors' website and modified by users. If you use MS Excell 2007 or latter the input file extension .xlsx is recommended. If you use MS Excell 2003 please use .xls extension.

# 8.a. Input file for module 1 and 2.

To be used in module Select best breeding pairs and module Select individuals for group spawning an input file should be created in MS Excel in accordance with example (Figure 2) should be prepared.

|    | С   | D      | E   | F   | G   | Н   |      | J   | K   | L   | М  | N   | 0   | Р   | Q   | R   | S    | Т   | U   | V   | W   | Х   | Y    | Z   |
|----|-----|--------|-----|-----|-----|-----|------|-----|-----|-----|----|-----|-----|-----|-----|-----|------|-----|-----|-----|-----|-----|------|-----|
|    |     |        |     |     |     |     |      |     |     |     |    |     |     |     |     |     |      |     |     |     |     |     |      |     |
| 1  | sex | sample | loc | us1 | loc | us2 | locu | us3 | loc | us4 |    | loc | us5 |     | loc | us6 | loci | us7 | loc | us8 | loc | us9 | locu | s10 |
| 2  | M   | A01    | 140 | 142 | 100 | 102 | 130  | 132 | 100 | 104 | 80 | 82  | 84  | 86  | 130 | 133 | 150  | 150 | 160 | 164 | 120 | 122 | 100  | 102 |
| 3  | F   | A06    | 152 | 154 | 120 | 122 | 150  | 152 | 108 | 112 | 80 | 86  | 88  | 90  | 160 | 163 | 162  | 162 | 172 | 176 | 140 | 142 | 112  | 114 |
| 4  | F   | A07    | 140 | 140 | 120 | 120 | 130  | 130 | 100 | 100 | 80 | 80  | 80  | 80  | 130 | 130 | 150  | 150 | 160 | 160 | 122 | 122 | 102  | 102 |
| 5  | F   | A14    | 140 | 140 | 120 | 120 | 130  | 130 | 100 | 100 | 80 | 80  | 80  | 80  | 130 | 130 | 150  | 150 | 160 | 160 | 122 | 122 | 102  | 102 |
| 6  | М   | B05    | 140 | 140 | 120 | 120 | 130  | 130 | 100 | 100 | 80 | 80  | 80  | 80  | 130 | 130 | 150  | 150 | 160 | 160 | 122 | 122 | 102  | 102 |
| 7  | М   | B06    | 144 | 146 | 104 | 106 | 134  | 136 | 116 | 120 | 78 | 86  | 92  | 94  | 142 | 145 | 154  | 154 | 168 | 180 | 124 | 126 | 104  | 106 |
| 8  | F   | B19    | 144 | 144 |     |     | 134  | 134 | 116 | 116 | 78 | 78  | 78  | 78  | 145 | 145 | 154  | 154 | 168 | 168 | 122 | 122 | 104  | 104 |
| 9  | M   | B20    | 144 | 144 |     |     | 134  | 134 | 116 | 116 | 78 | 78  | 78  | 78  | 145 | 145 | 154  | 154 | 168 | 168 | 122 | 122 | 104  | 104 |
| 10 | F   | B34    | 136 | 138 | 108 | 110 | 128  | 140 | 124 | 128 | 76 | 92  | 96  | 98  | 136 | 139 | 156  | 156 | 184 | 188 | 128 | 130 | 116  | 118 |
| 11 | F   | C38    | 156 | 158 | 112 | 114 | 142  | 144 | 132 | 136 | 78 | 100 | 102 | 104 | 148 | 151 | 158  | 158 | 192 | 196 | 132 | 134 | 120  | 122 |
| 12 | F   | C40    | 144 | 144 | 106 | 106 | 134  | 134 | 116 | 116 | 78 | 78  | 78  | 78  | 145 | 145 | 154  | 154 | 168 | 168 | 122 | 122 | 104  | 104 |
| 13 | M   | C41    |     |     | 116 | 118 | 146  | 148 | 140 | 144 | 76 | 92  | 106 | 108 | 154 | 157 | 160  | 160 | 200 | 204 | 136 | 138 | 108  | 110 |
| 14 | М   | C42    | 144 | 144 | 106 | 106 | 134  | 134 | 116 | 116 | 78 | 78  | 78  | 78  | 145 | 145 | 160  | 160 | 168 | 168 | 122 | 122 | 104  | 104 |

Figure 2. Format of an input file for module 1 and 2 of the Genassemblage 2.0

Columns and rows description:

Columns A and B – definition of terms: A population is a community of potentially interbreeding animals, such as all the members of one species of fish in a particular pond. A population grouping is chosen by the operator of Genassemblage and could be, for example, all the populations of a species of fish in a particular region or country.

Column A – the value here defines the group to which the population in column B belongs. If all the populations analysed in the input file belong to one group, then the value in this column = 1. If the analysed populations belong to a larger number of groups, then they should be assigned numbers according to where they belong, beginning 1, 2, 3, etc.,

Column B - the name of the population to which an individual belongs,

Column C - sex of the individuals (M - male, F - female),

Column D - marking of the individuals, e.g. the tag numbers,

Columns E, F... etc. analyzed loci and their alleles in individual samples, row 1 (header) is the name of the locus. If the locus is tetrasomic, the header should include 4 consecutive columns in which alleles of the gene are situated. The program automatically detects whether the locus is disomic or tetrasomic; therefore their sequence in the input file and their proportions are not specified. If an individual has an incomplete set of data, blank cells should be left in the locus for which there are no data (like in the example, sample C41, locus 1).

#### 8.b Input file for module 3.

The module Management the genetic variation in gamete bank require a input file formatted as shown of the Figure 3.

|    | Α      | В   | С   | D   | E   | F   | G   | Н   | 1   | J  | K   | L   | М   | Ν   | 0   | Р   | Q   | R   | S   | Т   | U   | V    | W    |
|----|--------|-----|-----|-----|-----|-----|-----|-----|-----|----|-----|-----|-----|-----|-----|-----|-----|-----|-----|-----|-----|------|------|
| 1  | sample | loc | us1 | loc | us2 | loc | us3 | loc | us4 |    | loc | us5 |     | loc | us6 | loc | us7 | loc | us8 | loc | us9 | locu | ıs10 |
| 2  | A01    | 140 | 142 | 100 | 102 | 130 | 132 | 100 | 104 | 80 | 82  | 84  | 86  | 130 | 133 | 150 | 150 | 160 | 164 | 120 | 122 | 100  | 102  |
| 3  | A06    | 152 | 154 | 120 | 122 | 150 | 152 | 108 | 112 | 80 | 86  | 88  | 90  | 160 | 163 | 162 | 162 | 172 | 176 | 140 | 142 | 112  | 114  |
| 4  | A07    | 140 | 140 | 120 | 120 | 130 | 130 | 100 | 100 | 80 | 80  | 80  | 80  | 130 | 130 | 150 | 150 | 160 | 160 | 122 | 122 | 102  | 102  |
| 5  | A14    | 140 | 140 | 120 | 120 | 130 | 130 | 100 | 100 | 80 | 80  | 80  | 80  | 130 | 130 | 150 | 150 | 160 | 160 | 122 | 122 | 102  | 102  |
| 6  | B05    | 140 | 140 | 120 | 120 | 130 | 130 | 100 | 100 | 80 | 80  | 80  | 80  | 130 | 130 | 150 | 150 | 160 | 160 | 122 | 122 | 102  | 102  |
| 7  | B06    | 144 | 146 | 104 | 106 | 134 | 136 | 116 | 120 | 78 | 86  | 92  | 94  | 142 | 145 | 154 | 154 | 168 | 180 | 124 | 126 | 104  | 106  |
| 8  | B19    | 144 | 144 | 106 | 106 | 134 | 134 | 116 | 116 | 78 | 78  | 78  | 78  | 145 | 145 | 154 | 154 | 168 | 168 | 122 | 122 | 104  | 104  |
| 9  | B20    | 144 | 144 | 106 | 106 | 134 | 134 | 116 | 116 | 78 | 78  | 78  | 78  | 145 | 145 | 154 | 154 | 168 | 168 | 122 | 122 | 104  | 104  |
| 10 | B34    | 136 | 138 | 108 | 110 | 128 | 140 | 124 | 128 | 76 | 92  | 96  | 98  | 136 | 139 | 156 | 156 | 184 | 188 | 128 | 130 | 116  | 118  |
| 11 | C38    | 156 | 158 | 112 | 114 | 142 | 144 | 132 | 136 | 78 | 100 | 102 | 104 | 148 | 151 | 158 | 158 | 192 | 196 | 132 | 134 | 120  | 122  |
| 12 | C40    | 144 | 144 | 106 | 106 | 134 | 134 | 116 | 116 | 78 | 78  | 78  | 78  | 145 | 145 | 154 | 154 | 168 | 168 | 122 | 122 | 104  | 104  |
| 13 | C41    | 148 | 150 | 116 | 118 | 146 | 148 | 140 | 144 | 76 | 92  | 106 | 108 | 154 | 157 | 160 | 160 | 200 | 204 | 136 | 138 | 108  | 110  |
| 14 | C42    | 144 | 144 | 106 | 106 | 134 | 134 | 116 | 116 | 78 | 78  | 78  | 78  | 145 | 145 | 160 | 160 | 168 | 168 | 122 | 122 | 104  | 104  |
| 15 |        |     |     |     |     |     |     |     |     |    |     |     |     |     |     |     |     |     |     |     |     |      |      |

Figure 3. Format of an input file for module 3 of the Genassemblage 2.0

Column A (sample) - marking of the individuals, e.g. the tag numbers,

Columns B, C,... etc. analyzed loci and their alleles in individual samples, row 1 (header) is the name of the locus. If the locus is tetrasomic, the header should include 4 consecutive columns in which alleles of the gene are situated. The program automatically detects whether the locus is disomic or tetrasomic; therefore their sequence in the input file and their proportions are not specified.

#### 8.c. Input files for conversion to the .arp format

The input file intended for conversion to the .arp format should not include tetrasomic markers; if it does the program divides them into two virtual disomic isoloci, which are inherited independently. The basis for this conversion is input data with two lines added. Line 1 include repeat motif of the microsatellite motif and line 2 length of the flanking region of the microsatellite DNA. Example of input file is given at Figure 4.

|    | Α            | В          | С   | D      | Е   | F        | G   | Н   | 1    | J        | K                            | L        | Μ   | Ν   | 0    | Р   | Q   | R   | S    | Т        | U     | V       | W      | Х    | Y   | Ζ   | AA  | AB  |
|----|--------------|------------|-----|--------|-----|----------|-----|-----|------|----------|------------------------------|----------|-----|-----|------|-----|-----|-----|------|----------|-------|---------|--------|------|-----|-----|-----|-----|
|    |              |            |     |        | ,   | ,        |     |     |      |          |                              |          |     |     |      |     |     |     |      |          |       |         |        |      |     |     |     |     |
| 1  | repeat motif |            |     |        | 4   | <u> </u> | 4   | 2   | 4    | <u> </u> | 4                            | <u> </u> |     | 4   | •    |     | 4   | 2   | 4    | <u>.</u> | 4     | ŀ       | 4      | •    |     | 4   | 2   |     |
|    | flanking     |            |     |        |     |          |     |     |      |          |                              |          |     |     |      |     |     |     |      |          |       |         |        |      |     |     |     |     |
| 2  | region       |            |     |        | 15  | 50       | 22  | 20  | 13   | 30       | 142 96 1                     |          | 18  | 38  | - 16 | 3   | 15  | 55  | - 19 | 91       |       | 14      | 2      |      |     |     |     |     |
|    | population   |            |     |        |     |          |     |     |      |          |                              |          |     |     |      |     |     |     |      |          |       |         |        |      |     |     |     |     |
| 3  | group        | population | sex | sample | loc | us1      | loc | us2 | loci | us3      | locus4 Locus5 (tetrasomic) 1 |          | loc | us6 | 1oc1 | us7 | loc | us8 | loci | us9      | locus | s10 (te | etraso | mic) |     |     |     |     |
| 4  | 1            | PopA       | M   | A01    | 170 | 170      | 244 | 246 | 136  | 152      | 150                          | 150      | 120 | 120 | 124  | 124 | 208 | 210 | 181  | 181      | 195   | 203     | 211    | 215  | 155 | 155 | 155 | 157 |
| 5  | 1            | PopA       | F   | A06    | 170 | 170      | 244 | 246 | 138  | 138      | 150                          | 152      | 120 | 124 | 124  | 132 | 208 | 210 | 181  | 181      | 195   | 203     | 211    | 215  | 155 | 155 | 155 | 155 |
| 6  | 1            | PopA       | F   | A07    | 170 | 170      | 230 | 244 | 138  | 142      | 150                          | 152      | 120 | 124 | 132  | 132 | 208 | 210 | 179  | 181      | 195   | 195     | 211    | 211  | 155 | 155 | 157 | 157 |
| 7  | 1            | PopA       | F   | A14    | 170 | 170      | 246 | 254 | 138  | 142      | 146                          | 152      | 120 | 120 | 120  | 132 | 208 | 210 | 181  | 181      | 195   | 203     | 211    | 211  | 155 | 155 | 155 | 157 |
| 8  | 1            | PopB       | M   | B05    | 170 | 172      | 252 | 254 | 142  | 160      | 150                          | 150      | 120 | 120 | 120  | 120 | 208 | 210 | 181  | 181      | 195   | 195     | 211    | 211  | 155 | 157 | 157 | 159 |
| 9  | 1            | PopB       | F   | B19    | 172 | 172      | 230 | 254 | 136  | 142      | 150                          | 150      | 120 | 120 | 124  | 124 | 208 | 210 | 181  | 181      | 195   | 203     | 211    | 211  | 155 | 155 | 155 | 159 |
| 10 | 1            | PopB       | M   | B20    | 170 | 170      | 230 | 244 | 136  | 152      | 150                          | 152      | 120 | 120 | 124  | 124 | 208 | 210 | 179  | 181      | 195   | 203     | 211    | 215  | 155 | 155 | 159 | 159 |
| 11 | 1            | PopB       | F   | B34    | 170 | 170      | 230 | 254 | 136  | 138      | 150                          | 152      | 120 | 124 | 124  | 124 | 210 | 210 | 179  | 181      | 195   | 203     | 211    | 211  | 155 | 155 | 155 | 159 |
| 12 | 2            | PopC       | F   | C38    | 170 | 170      | 244 | 246 | 138  | 152      | 146                          | 150      | 124 | 128 | 128  | 132 | 210 | 210 | 181  | 181      | 195   | 203     | 211    | 211  | 153 | 153 | 155 | 155 |
| 13 | 2            | PopC       | F   | C40    | 170 | 170      | 246 | 254 | 138  | 152      | 146                          | 152      | 120 | 124 | 124  | 124 | 210 | 210 | 181  | 181      | 195   | 203     | 215    | 215  | 153 | 153 | 155 | 155 |
| 14 | 2            | PopC       | M   | C41    | 170 | 174      | 256 | 258 | 138  | 140      | 146                          | 150      | 124 | 128 | 128  | 128 | 208 | 210 | 181  | 181      | 195   | 203     | 211    | 211  | 153 | 155 | 155 | 155 |
| 15 | 2            | PopC       | М   | C42    | 170 | 174      | 256 | 258 | 138  | 138      | 150                          | 150      | 120 | 120 | 120  | 128 | 208 | 208 | 181  | 181      | 195   | 203     | 211    | 211  | 153 | 155 | 155 | 155 |

Figure 4. Example of input file for conversion from .xls and .xlsx file to the .arp file.

#### 8.d. Input file for conversion of .dat file fto .arp format.

A .dat file intended for conversion should be formatted in accordance with the requirements specified in the instructions for the MSA (Dieringer and Schlötterer 2003) programe, there is an example of such a file called microsatellite-example.dat, in the Genassemblage 2.0 folder (saved as a text file with tab characters as separators). If a .dat file has a different structure than the input file is used for MSA, it should be rebuilt as described above and on Figure 5.

| A    | E | 3 C | D       | E   | F       | G   | Н       | 1   | J       | K   |
|------|---|-----|---------|-----|---------|-----|---------|-----|---------|-----|
| 12   | 2 |     | 4       |     | 3       | 1   | 4       |     | 3       |     |
|      |   |     | 88      |     | 133     |     | 162     |     | 234     |     |
|      |   |     | OMM1037 |     | OMM1007 |     | OMM1036 |     | OMM1008 |     |
| stud | d | 1   | ?       | ?   | 166     | 178 | 234     | 234 | 276     | 282 |
| stud | d | 2   | 188     | 204 | 154     | 178 | 234     | 234 | 270     | 276 |
| stud | d | 3   | 188     | 204 | 154     | 178 | 234     | 234 | 276     | 282 |
| stud | d | 4   | ?       | ?   | 166     | 178 | ?       | ?   | 270     | 279 |
| stud | d | 5   | 140     | 140 | 154     | 178 | 222     | 222 | 273     | 273 |
| stud | d | 6   | 140     | 140 | 154     | 163 | 234     | 238 | 270     | 273 |
| stud | d | 7   | 140     | 160 | 154     | 163 | 234     | 234 | 261     | 282 |
| stud | d | 8   | 140     | 140 | 175     | 175 | 234     | 234 | 279     | 279 |
| stud | d | 9   | 140     | 140 | ?       | ?   | 234     | 234 | 273     | 282 |
| stud | d | 10  | 188     | 204 | 154     | 178 | 234     | 234 | 276     | 282 |
| stud | d | 11  | 2       | 2   | 154     | 178 | 234     | 234 | 276     | 282 |
| stud | d | 12  | 160     | 160 | 154     | 154 | 234     | 234 | 270     | 279 |
| stud | d | 13  | 140     | 140 | 154     | 178 | 234     | 234 | 273     | 282 |
| stud | d | 14  | 140     | 160 | 154     | 163 | 218     | 218 | 276     | 282 |

Figure 5. An example of a .dat input file usable for conversion to the .arp format:

Column A – name of the population, column B - a disomic model of inheritance, column C – name, e.g. individual's tag number, Columns D-K the examined microsatellite sections, their properties and the allele's length in bp (row 4 and below). Columns D, F, H, J lengths of the motifes of basic microsatellite sequences (row 1), length of flanking regions of the microsatellite in bp (row 2), name of the locus (row 3). The file should be saved in the text file format, with tab characters as separators, and it should have a .dat extension.

#### 9. Module 1. Select best breeding pairs

This module is designed to identify best variants of breeding pairs. After clicking a bar in main menu the window of this module (Figure 6) will appear.

| Geneassemblage 2.0                    |        |        |           |        |          | _    | -      |        | × |
|---------------------------------------|--------|--------|-----------|--------|----------|------|--------|--------|---|
| Select the                            | e best | t bre  | eding p   | bair   |          |      |        |        |   |
| Input file                            |        |        |           |        |          |      |        |        |   |
| Load data                             |        |        |           |        |          |      |        |        |   |
| Indicators:                           |        |        |           |        |          |      |        |        |   |
| Heterozygosity                        |        |        |           |        |          |      |        |        |   |
| Share of "weak heterozygotes"         |        |        |           |        |          |      |        |        |   |
| Alleic diversity                      |        |        |           |        |          |      |        |        |   |
| Number of pairs to create             |        | 0      |           |        |          |      |        |        |   |
| Best combination of parents based on: |        |        |           |        |          |      |        |        |   |
| O Primary indicators Heterozygosity   | Sł     | nare o | f "weak h | eteroz | ygotes"  | Alle | ic div | ersity |   |
| ○ v index                             | Sł     | nare o | f "weak h | eteroz | ygotes"  | Alle | ic div | ersity |   |
| Importance                            | iΗ     | 0      | + İwh     | 0      | + iar    | 0    | = 1    |        |   |
| Number of pairs in each set           |        | 0      |           |        | Generate | outp | out    |        |   |
| Go to menu                            |        |        |           |        |          |      |        |        |   |

Figure 6. Main menu of module 1.

They are three possible variants of calculations:

**A**. When the field **indicators** is marked and number of best values is chosen the program identify and show only best pairings across all data. The program will calculate the indicator such Heterozygosity share of weak heterozygotes and allelic diversity if those indicators will be marked by the user. The number of presented values will be equal the value introduced in the field **Numbers of pairs to create**.

**B.** When the field **primary indicators** is marked the program will calculate the indicatros chosen by the user for all variants of breeding pairs. **The user can chose what indicators will be included in the calculation.** 

**C.** When section **v** index is chosen the program will calculate a the values of indicators chosen by the user and indicate a group of best pairs basing on the **v** index. To perform those calculations the **importance** of each component of the v index must be introduced by the user.

# 9.a. Mathematical methods

# Calculation of expected heterozygosity of offspring

This value is calculated from disomic and tetrasomic markers for which there are complete genotyping results for both parental individuals. A locus for which there are data missing from one or both parental individuals is excluded from the calculations for this pair. The expected heterozygosity of the offspring (H) is calculated by dividing the sum of the expected shares of

homozygous genotypes in the offspring of a specific breeding couple at the first  $(ph_1)$  second  $(ph_2)$ , third  $(ph_3)$  and all subsequent  $(ph_n)$  loci, by the number of analysed loci (nl) then subtracting this value from 1 (Algorithm 1).

The values of probability (ph) are calculated assuming that gametes conjugate randomly, and the frequency of individual genotypes in offspring is not changed by natural selection.

[Algorithm 1]

$$H = 1 - \frac{(ph_1 + ph_2 + ph_3 + \dots ph_n)}{nl}$$

Algorithm 1. Calculation of expected heterozygosity of offspring

#### Calculation of the expected percentage of "weak heterozygote" individuals

Individuals described as "weak heterozygotes" have three identical alleles and one different allele in their genotype, e.g. AAAB. The expected percentage of "weak heterozygote" individuals is calculated for tetrasomic markers only. The percentage of "weak heterozygotes" within the total offspring ranges from 0.000 to 0.667 and it is calculated by Algorithm 2, where wh is the expected percentage of "weak heterozygous" individuals. The values of probability (pwh) are calculated assuming that alleles of the tetrasomic fragment are located on four independently inherited homologous chromosomes, gametes conjugate randomly, and the frequency of individual genotypes in offspring is not changed by natural selection.

[Algorithm 2]

$$wh = \frac{(pwh_1 + pwh_2 + pwh_3 + \dots pwh_n)}{nl}$$

Algorithm 2. Calculation of the expected percentage of "weak heterozygotes" Individuals.

A locus in which there are no data in one or both of the potential parents is excluded from calculations.

#### Calculation potential allelic diversity

To calculate the number of different alleles that potential offspring would inherit, all the alleles found in the markers  $(na_n)$  are summed (Algorithm 2). The calculations include all the alleles found within the di- and tetrasomic markers in a specific breeding couple.

[Algorithm 3]

$$ar = \sum (na_n)$$

Algorithm 3. Calculation of potential allelic diversity in the offspring of a specific couple.

#### Calculation of the *v* index

The v index shows a relative quality of given pair for conservation genetic variation. The higher value of the "v index" indicates the best parental combinations that will produce more genetically diverse and heterozygotic progeny and therefore is optimal for enhance purposes.

The user can chose what indicator will be used and weight of each of them. All the indicators cam be used in when tetrasomic loci are in the input file. When working with a diploid species, the share of "weak heterozygotes" is not taken into account in the calculation. The v index is a sum of the three components (*i*): heterozygosity ( $i_H$ ), allelic diversity ( $i_a$ ) and share of "weak heterozygotes" ( $i_{wh}$ ) are their importance of each indicators, multipled by value of division in the brackets. If this was a diploid species,  $i_{wh}$  impotance would be 0. The v index was calculated by using Algorithm 4.

[Algorithm 4]

$$v = i_H \left[ \frac{H_n}{H_{\text{max}}} \right] + i_{wh} \left[ \frac{wh_{\text{max}} - wh_n}{wh_{\text{max}}} \right] + i_{ar} \left[ \frac{ar_n}{ar_{\text{max}}} \right] \qquad \qquad i_H + i_{wh} + i_{ar} = 1$$

$$wh_{\text{max}} > 0$$

#### Algorithm 4. Calculation of the *v* index.

In this algorithm,  $H_n$ ,  $wh_n$ , and  $ar_n$ , are the values of the indicators of genetic variation expected in the progeny of each potential pairing, and  $H_{max}$ ,  $wh_{max}$ , and  $ar_{max}$  are the maximal values of those indicators detected in all analysed pairings. After calculation a v index of each breeding pair the program finds a set of breeding pairs. The set is assembled in this way that same individual can't be present in more than one breeding. This will help to reduce inbreeding in future generations. The  $\chi^2$  statistics describe a scale of differences in the value of the components used to calculate the v index between the group of all possible breeding pairs and set of best pairs chosen by the software. This statistic is based on (Algorithm 5).

[Algorithm 5]

$$\chi^{2} = \left(\frac{H_{all} - H_{set}}{H_{all}}\right)^{2} + \left(\frac{wh_{all} - wh_{set}}{wh_{all}}\right)^{2} + \left(\frac{ar_{all} - ar_{set}}{ar_{all}}\right)^{2}$$

**Algorithm 5**. Calculation of the  $\chi^2$  statistic.

where:

 $H_{all}$  = average heterozygosity of the offspring of all possible breeding pairs

 $H_{set}$  = average heterozygosity of the offspring of the selected set of breeding pairs

 $wh_{all}$  = average percentage of weak heterozygotes in the offspring of all possible breeding pairs  $wh_{set}$  = average percentage of weak heterozygotes in the offspring of the selected set of breeding pairs

*ar<sub>all</sub>* = average diversity of allele offspring of all possible breeding pairs

*ar<sub>set</sub>* = average diversity of alleles of the offspring of the selected set of breeding couples

Algorithm 5. Method of calculating statistics  $\chi^2$ .

# 9.b. Calculation setup

1. After launching the Genassemblage 2.0 click the bar Select best breeding pair

**2.** On the window (Figure 7):

| Gen | eassemblage 2.0                       |        |        |             |          |                   | _       |                       | $\times$ |
|-----|---------------------------------------|--------|--------|-------------|----------|-------------------|---------|-----------------------|----------|
|     | Select th                             | ie bes | t bre  | eding p     | air      |                   |         |                       |          |
| 1   | Input file                            | 2      | C:\ir  | nputfile-ex | ample.   | xlsx              |         |                       |          |
| 3   | Load data                             |        |        |             |          |                   |         |                       |          |
|     | Indicators:                           |        |        |             | 1        | Data              |         |                       | ×        |
|     | Heterozygosity                        |        |        |             | -        |                   |         |                       |          |
|     | Share of "weak heterozygotes"         |        |        |             |          | Data wa           | sloaded | l successfull <u></u> | /        |
|     | Alleic diversity                      |        |        |             |          |                   |         | ОК                    |          |
| Б   | Number of pairs to create             |        | 0      |             |          |                   |         |                       |          |
| 5   | Best combination of parents based on: |        |        |             |          |                   |         |                       |          |
| С   | Primary indicators Heterozygosit      | y 🗌 S  | hare c | of "weak h  | eterozyg | gotes"            | Alleic  | diversity             |          |
| С   | v index Heterozygosit                 | y 🗆 S  | hare c | of "weak h  | eterozyg | gotes"            | Alleic  | diversity             |          |
|     | Importance                            | iн     | 0      | + İwh       | 0        | + i <sub>ar</sub> | 0       | = 1                   |          |
|     | Number of pairs in each set           |        | 0      | 6           | G        | Generate          | outpu   | ıt                    |          |
| 7   | Go to menu                            |        |        |             |          |                   |         |                       |          |

Figure 7. Module 1, calculation setup.

- 1. Click the button Input file
- 2. Browse for the input file
- 3. Click the button Load data

**4.** The communicate **Data was loaded successfully** appears if input file is correct and was successfully loaded

- 5. Chose and setup one among calculation variants I-III specified bellow.
- 6. Click Generate output, select name and path of the output file and click the button Write.
- 7. If you need to go back to Genassemblage main menu click Go to menu.

#### Calculation variants

Variant I. calculation with pointing best values of genetic variation indicators (Figure 8)

| А | Indicators:                        |     |
|---|------------------------------------|-----|
| 1 | <ul> <li>Heterozygosity</li> </ul> |     |
| В | ✓ Share of "weak heterozygotes"    |     |
|   | ✓ Alleic diversity                 |     |
|   | Number of pairs to create          | C 4 |

Figure 8. Setup of calculations tsht points to the best values of genetic variation indicators.

- A. Mark the field indicators
- B. Chose the Indicators (heterozygosity, share of "weak heterozygotes" or allelic diversity)
- C. Introduce Number of pairs to create.

*Variant II. calculation a values genetic variation indicators in all variants of breedingpairs* (Figure 9)

|   | Best combination of | parents based on: | B                             |                                      |
|---|---------------------|-------------------|-------------------------------|--------------------------------------|
| A | Primary indicators  | Heterozygosity    | Share of "weak heterozygotes" | <ul> <li>Alleic diversity</li> </ul> |
|   | $\bigcirc$ v index  | Heterozygosity    | Share of "weak heterozygotes" | Alleic diversity                     |

Figure 9. Setup of calculation a values genetic variation indicators.

A. Mark the field primary indicators

B. Chose the indicators (heterozygosity, share of "weak heterozygotes" or allelic diversity).

Variant III. Calculation a values genetic variation indicators in all variants of breeding pairs (Figure 10) and comparison by using v index

| A 💿 v index   | B          | Heterozygosity | 🗹 Sł | nare o | f "weak he | eteroz | ygotes" 🔽 | Allei | ic diversity | / |
|---------------|------------|----------------|------|--------|------------|--------|-----------|-------|--------------|---|
| Importance    |            | С              | iΗ   | 0.4    | + İwh      | 0.2    | + iar     | 0.4   | = 1          |   |
| Number of pai | irs in ead | ch set         | D    | 4      |            |        | Generate  | outp  | out          |   |

Figure 10. Setup of calculation and comparison of breeding pairs by use a v index.

A. Mark the field **v** index

B. Chose the **indicators** 

C. Set a **importance coefficients**  $i_{H}$ ,  $i_{wh}$  and  $i_{ar}$ 

D. Set number of pairs in each set (number of sets should not exceed number of males or

females in input data)

#### 9.c. Example of use.

A genotyping data consisting of 13 genetic profiles of 6 males and 7 females was formatted according to requiremets of module 1. This data set included informationsuch such as: Individual sex, tag number and list of alleles of 10 microsatellite loci. One of them (locus 5) was tetrasomic. In samples B19, B20 and C41 the data at one marker was missing. The aim of studies was to estimate a genetic variation in progeny of each possible breeding pair and find the best sets of pairs.

A Input file shown on the Figure 11 has been loaded.

| sex | sample | loc | us1 | loc | us2 | loc | us3 | loc | us4 |    | loc | us5 |     | loc | us6 | loc | us7 | loc | us8 | loc | us9 | ίοςι | us10 |
|-----|--------|-----|-----|-----|-----|-----|-----|-----|-----|----|-----|-----|-----|-----|-----|-----|-----|-----|-----|-----|-----|------|------|
| м   | A01    | 140 | 142 | 100 | 102 | 130 | 132 | 100 | 104 | 80 | 82  | 84  | 86  | 130 | 133 | 150 | 150 | 160 | 164 | 120 | 122 | 100  | 102  |
| F   | A06    | 152 | 154 | 120 | 122 | 150 | 152 | 108 | 112 | 80 | 86  | 88  | 90  | 160 | 163 | 162 | 162 | 172 | 176 | 140 | 142 | 112  | 114  |
| F   | A07    | 140 | 140 | 120 | 120 | 130 | 130 | 100 | 100 | 80 | 80  | 80  | 80  | 130 | 130 | 150 | 150 | 160 | 160 | 122 | 122 | 102  | 102  |
| F   | A14    | 140 | 140 | 120 | 120 | 130 | 130 | 100 | 100 | 80 | 80  | 80  | 80  | 130 | 130 | 150 | 150 | 160 | 160 | 122 | 122 | 102  | 102  |
| М   | B05    | 140 | 140 | 120 | 120 | 130 | 130 | 100 | 100 | 80 | 80  | 80  | 80  | 130 | 130 | 150 | 150 | 160 | 160 | 122 | 122 | 102  | 102  |
| M   | B06    | 144 | 146 | 104 | 106 | 134 | 136 | 116 | 120 | 78 | 86  | 92  | 94  | 142 | 145 | 154 | 154 | 168 | 180 | 124 | 126 | 104  | 106  |
| F   | B19    | 144 | 144 |     |     | 134 | 134 | 116 | 116 | 78 | 78  | 78  | 78  | 145 | 145 | 154 | 154 | 168 | 168 | 122 | 122 | 104  | 104  |
| М   | B20    | 144 | 144 |     |     | 134 | 134 | 116 | 116 | 78 | 78  | 78  | 78  | 145 | 145 | 154 | 154 | 168 | 168 | 122 | 122 | 104  | 104  |
| F   | B34    | 136 | 138 | 108 | 110 | 128 | 140 | 124 | 128 | 76 | 92  | 96  | 98  | 136 | 139 | 156 | 156 | 184 | 188 | 128 | 130 | 116  | 118  |
| F   | C38    | 156 | 158 | 112 | 114 | 142 | 144 | 132 | 136 | 78 | 100 | 102 | 104 | 148 | 151 | 158 | 158 | 192 | 196 | 132 | 134 | 120  | 122  |
| F   | C40    | 144 | 144 | 106 | 106 | 134 | 134 | 116 | 116 | 78 | 78  | 78  | 78  | 145 | 145 | 154 | 154 | 168 | 168 | 122 | 122 | 104  | 104  |
| М   | C41    |     |     | 116 | 118 | 146 | 148 | 140 | 144 | 76 | 92  | 106 | 108 | 154 | 157 | 160 | 160 | 200 | 204 | 136 | 138 | 108  | 110  |
| М   | C42    | 144 | 144 | 106 | 106 | 134 | 134 | 116 | 116 | 78 | 78  | 78  | 78  | 145 | 145 | 160 | 160 | 168 | 168 | 122 | 122 | 104  | 104  |

Figure 11. Input file for example of use a module 1

**Program setup** 

All variants of calculations specified above sa a variant I, II and III included 3 indicators (heterozygosity, share of weak heterozygotes and allelic diversity). In variant I a value number of pairs to create was 4. In variant III importance values were  $i_H = 0.4 i_{wh} = 0.2$  and  $i_{ar} = 0.4$  number of pairs in each set was 4.

# Results

Results are presented in the MS Excell file. Each result file include a sheets and their number is equal number of investigated indicators. The results of calculation a values of each indicator are given in separate sheets. The results file of variant III include additional sheet Summary where table of summarized v index index is added as well as  $\chi^2$  statistic.

# Variant I

Results of calculations from sheets 1-3 were combined together and shown on Figure 9 (A, B, C).

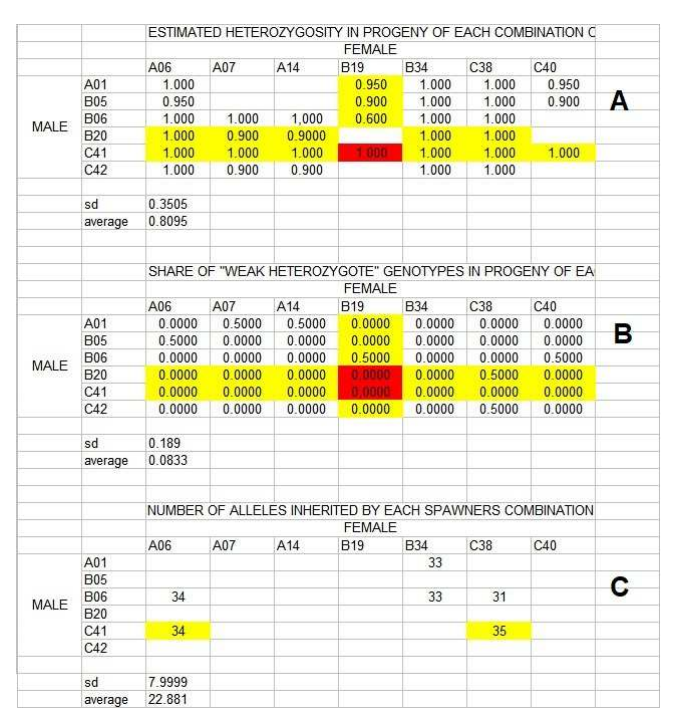

Figure 12. Results of calculations - variant 1

- (A) heterozygosity
- (B) share of weak heterozygotes
- (C) number of alleles

In this version programe indicate pairs that have 4 best values of each indicators were presented. The values other that best 4 were not shown. If there is no data in one or more analyzed loci in one of a couple of individuals, the cell with the result of calculations is highlighted in yellow. If there is no data in one or more analyzed loci in both individuals, the cell with the result of calculations is highlighted in red. The average and standard deviation (SD) for values of given indicators calculated across progeny of all possible breeding pairs are shown just below each result table. Those values can be used for checking the differences in values shown in the tables of result comparing to average values for all variants.

#### Variant II. Calculation a values genetic variation indicators in all variants of breeding pairs

This variants of calculations presents a values of genetic variation indicators calculated for all breeding pairs. Its SD and average is given below table of results. The results of 3 sheets combined together are given at Figure 10 (A, B, C).

|      | 1       | ESTIMATE | D HETERO | DZYGOSITY | IN PROG  | ENY OF E | ACH COME | SINATION C |   |
|------|---------|----------|----------|-----------|----------|----------|----------|------------|---|
|      | -       |          |          |           | FEMALE   |          |          |            |   |
|      |         | A06      | A07      | A14       | B19      | B34      | C38      | C40        |   |
|      | A01     | 1.000    | 0.550    | 0.550     | 0.950    | 1.000    | 1.000    | 0.950      |   |
|      | B05     | 0.950    | 0.000    | 0.000     | 0.900    | 1.000    | 1.000    | 0.900      | Δ |
|      | B06     | 1.000    | 1.000    | 1.000     | 0.600    | 1.000    | 1.000    | 0.550      |   |
| MALE | B20     | 1.000    | 0.900    | 0.900     | 0 100    | 1.000    | 1.000    | 0.100      |   |
|      | C41     | 1.000    | 1.000    | 1.000     |          | 1.000    | 1.000    | 1.000      |   |
|      | C42     | 1.000    | 0.900    | 0.900     | 0.200    | 1.000    | 1.000    | 0.100      |   |
|      | sd      | 0.3505   |          |           |          |          |          |            |   |
|      | average | 0.8095   |          |           |          |          |          |            |   |
|      |         |          |          | IETEDOZV  | COTE" CE | NOTYDER  |          |            |   |
|      |         | SHARE U  | F WEAR F | TETEROZT  | FEMALE   | NUTPES   | IN PROGE | INT OF EA  |   |
|      |         | A06      | A07      | A14       | B19      | B34      | C38      | C40        |   |
|      | A01     | 0 0000   | 0 5000   | 0 5000    | 0 0000   | 0 0000   | 0 0000   | 0 0000     | - |
|      | B05     | 0 5000   | 0 0000   | 0 0000    | 0 0000   | 0 0000   | 0 0000   | 0 0000     | в |
| 1993 | B06     | 0 0000   | 0 0000   | 0 0000    | 0.5000   | 0 0000   | 0 0000   | 0 5000     |   |
| MALE | B20     | 0.0000   | 0.0000   | 0.0000    | 0.0000   | 0.0000   | 0.5000   | 0.0000     |   |
|      | C41     | 0.0000   | 0.0000   | 0.0000    |          | 0.0000   | 0.0000   | 0.0000     |   |
|      | C42     | 0.0000   | 0.0000   | 0.0000    | 0.0000   | 0.0000   | 0.5000   | 0.0000     |   |
|      | sd      | 0 1890   |          |           |          |          |          |            |   |
|      | average | 0.0833   |          |           |          |          |          |            |   |
|      |         | NUMBED   |          |           |          |          |          |            |   |
|      |         | NONDER   |          |           | FEMALE   |          |          |            |   |
|      |         | A06      | A07      | A14       | B19      | B34      | C38      | C40        |   |
|      | A01     | 28       | 17       | 17        | 25       | 33       | 29       | 25         |   |
|      | B05     | 22       | 9        | 9         | 18       | 25       | 24       | 18         | 0 |
| MALE | B06     | 34       | 27       | 27        | 21       | 33       | 31       | 20         | C |
| WALE | B20     | 27       | 18       | 18        | 10       | 27       | 24       | 11         |   |
|      | C41     | 34       | 26       | 26        |          | 28       | 35       | 25         |   |
|      | C42     | 27       | 17       | 17        | 12       | 27       | 24       | 11         |   |
|      | sd      | 7,9999   |          |           |          |          |          |            |   |
|      | average | 22 881   |          |           |          |          |          |            |   |

Figure 13. Results of calculations - Variant 2:

- (A) heterozygosity
- (B) share of weak heterozygotes
- (C) number of alleles

Variant III. Calculation a values genetic variation indicators in all variants of breedingpairs and comparison by using *v* index

In this variant of calculations each sheet presents values genetic indicators calculated for all spawning pairs. Figure 14 (A). Below them the values of component v index is added (Figure 14B). This variant calculations have one additional sheet "summary" (Figure 15). On that sheet a values of summarized components of v index are given in the table (A) and recommended set of breeding pairs is marked bold. The coefficients of weight a components of v index are given in the table (B). The comparison of average values of genetic indicators and v index between all breeding pairs and set chosen by the Genassemblage software is given below results table (C). The scale of differences in indicators presents value of  $\chi^2$  statistic (D). Higher value indicate for bigger differences between selected set of spawning pairs and all.

| -3    |         | ESTIMATE | D HETE | ROZYGOS | ITY IN PRO | GENY OF | EACH COI | MBINATION ( |
|-------|---------|----------|--------|---------|------------|---------|----------|-------------|
| A     |         |          |        |         | FEMAL      | E       |          |             |
|       |         | A06      | A07    | A14     | B19        | B34     | C38      | C40         |
|       | A01     | 1,000    | 0.550  | 0.550   | 0.950      | 1.000   | 1.000    | 0.950       |
|       | B05     | 0.950    | 0.000  | 0.000   | 0.900      | 1.000   | 1.000    | 0.900       |
|       | B06     | 1.000    | 1.000  | 1.000   | 0.600      | 1.000   | 1.000    | 0.550       |
| MALE  | B20     | 1.000    | 0.900  | 0.900   | 9 199      | 1.000   | 1.000    | 0.1000      |
|       | C41     | 1_000    | 1.000  | 1.000   | 1.000      | 1.000   | 1.000    | 0.1000      |
|       | C42     | 1.000    | 0.900  | 0.900   | 0.200      | 1.000   | 1.000    | 0.100       |
|       | sd      | 0.3505   |        |         |            |         |          |             |
|       | average | 0.8095   |        |         |            |         |          |             |
|       |         | ESTIMATE | D HETE | ROZYGOS | ITY IN PRO | GENY OF | EACH CO  | MBINATION ( |
| 3     |         |          |        |         | FEMAL      | E       |          |             |
|       |         | A06      | A07    | A14     | B19        | B34     | C38      | C40         |
|       | A01     | 0.40     | 0.22   | 0.22    | 0.38       | 0.40    | 0.40     | 0.38        |
|       | B05     | 0.38     | 0.00   | 0.00    | 0.36       | 0.40    | 0.40     | 0.36        |
|       | B06     | 0.400    | 0.40   | 0.40    | 0.24       | 0.40    | 0.40     | 0.22        |
| VIALE | B20     | 0.40     | 0.36   | 0.36    | 0.04       | 0.40    | 0.40     | 0.04        |
|       | C41     | 0.40     | 0.40   | 0.40    | 0.40       | 0.40    | 0.40     | 0.40        |
|       | C42     | 0.40     | 0.36   | 0.36    | 0.08       | 0.40    | 0.40     | 0.04        |

Figure 14. Variant III, example of calculation results (heterozygosity) and values of  $i_h$  component quotient:

- (A) heterozygosity
- (B)  $i_h$  component of *v* index

|      |             | SUMAR   | SED V IND | EX FOR A | LL VARIAN | TS OF BRE | EEDING PA | IRSAND SET |   |     | 0          |  |
|------|-------------|---------|-----------|----------|-----------|-----------|-----------|------------|---|-----|------------|--|
| A    |             |         |           |          | FEMAL     | E         |           |            |   |     |            |  |
|      |             | A06     | A07       | A14      | B19       | B34       | C38       | C40        | - |     | importancy |  |
|      | A01         | 0.9200  | 0.4143    | 0.4143   | 0.8657    | 0.9771    | 0.9314    | 0.8657     | В | ih  | 0,4        |  |
|      | B05         | 0.6314  | 0.3029    | 0.3029   | 0.7657    | 0.8857    | 0.8743    | 0.7657     |   | iwh | 0,2        |  |
|      | B06         | 0.9886  | 0.9086    | 0.9086   | 0.4800    | 0.9771    | 0.9543    | 0.4486     |   | iar | 0,4        |  |
| MALE | B20         | 0.9086  | 0.7657    | 0.7657   | 0 3543    | 0.9086    | 0.6743    | 0.3657     |   |     | Σ=1,0      |  |
|      | C41         | 0.9886  | 0.8971    | 0.8971   | 0 8867    | 0.9200    | 1.0000    | 0.8857     |   |     |            |  |
|      | C42         | 0.9086  | 0.7543    | 0.7543   | 0.4171    | 0.9086    | 0.6743    | 0.3657     |   |     |            |  |
| ~    |             | н       | wh        | ar       | v         | -         | -         |            |   | -   |            |  |
| C    | average for | 0.8095  | 0.0833    | 23       | 0.7520    |           |           |            |   |     |            |  |
|      | average for | r 0.975 | 0         | 30       | 0.9329    |           |           |            |   |     |            |  |
| n    |             |         |           |          |           |           |           |            |   |     |            |  |
| U    |             | chi2    | 1.1386    | _        |           |           |           |            |   |     |            |  |

Figure 15.Summary of calculations based on v index:

- (A) sumarised v index values
- (B) weight of v index components

(C) comparison of average values of genetic variation indicators and v index between all breeding pairs and set chosen by program.

(D)  $\chi^2$  value

#### Summary

The optimal set of four spawning pairs would be male A1 and female B34, male B05 and female B19, male B06 and female A06 and male C41 and female C38 Figure 12. The "v index" for this set is 0.933, and they would produce a progeny cohort with very high average heterozygosity (0.975), and without weak heterozygous genotypes (0.00). Average allelic diversity inside this set is high (30 alleles) and equal 3 alleles per locus. Certain spawning pairs male B05 with female A06 or A07 should be avoided when constructing a set of spawning pairs because those individuals are the same genetic profile and this result in homozygosity in their progeny and low number of inherited alleles. Consequently those pairs have the lowest values of "v index" (0.3029) and therefore can be identified easily among all variants of breeding pairs. Moreover, those spawning pairs include male B05, thus increasing the risk of inbreeding in future generations.

#### 10. Module 2. Selection a individuals for group breeding

This module enable to find an optimal composition a of group individuals that are intended to be used for group breeding. This feature is especially useful in conservation a human dependant fish species and group breeding in aquaculture conditions. Using this module the user introduce a number of males and females consisting to breeding group and specify what indicator of genetic variation is primary (heterozygosity or number of alleles).

#### 10.a. Mathematical methods

The program starts calculations from finding in the input data a group of females that are genetically different from each other as much as possible. The size of this group is defined by the user. Those differences are measured as a sum of the different alleles (allelic diversity) across all loci included in their genetic profiles. In the case of more than one group of females have an identical allelic diversity, the program performs the same operations for each female group and saves the results as a separate files. example: group breeding (variant 1). xls. group breeding

(variant 2) .xls, group breeding (variant 3) .xls .... After selecting the best group (or groups of females), the program begins to analyze the impact of adding individual males to allelic diversity or heterozygosity their progeny. Including or excluding a male from group is based on heterozygosity (H) or number of alleles (A) expected in progeny entire group. Adding a males to female group s continued until number of males reach a value specified by the user. The mechanism for calculating heterozygosity and the number of alleles in progeny is identical to specified in module 1. In module 2 a heterozygosity (H) or number of alleles (A) is calculated according to Algorithm 6. Finally the values obtained for each locus are averaged Algoritm 7. Next the best compositions of breeding group are written to the output files.

[Algorithm 6]

$$H_{1} = \frac{H_{x1y1} + H_{x1y2} + H_{x1yn} + H_{x2y1} + H_{x2y2} + H_{x2yn} + H_{xny1} + H_{xny2} + H_{xnyn}}{n_{xy}}$$
$$A_{1} = \frac{A_{x1y1} + A_{x1y2} + A_{x1yn} + A_{x2y1} + A_{x2y2} + A_{x2yn} + A_{xny1} + A_{xny2} + A_{xnyn}}{n_{xy}}$$

Algorithm 6. Mechanism of calculation a heterozygosity  $(H_I)$  and number of alleles at given locus in module 2.

where:

*H* - heterozygosity in progeny of:

 $x_{1}, x_{2}, x_{n}$  female nr 1, 2, n

*y1, x2, xn* - male nr 1, 2, n

 $n_{xy}$  - number potential combinations males and females in the set

[Algorithm 7]

$$\overline{H} = \overline{x}(H_1, H_2, H_n) \quad \overline{A} = \overline{x}(A_1, A_2, A_n)$$

 $\overline{x}$  - average

 $H_1$ ,  $H_2$ ,  $H_n$  - heterozygosity at locus 1, 2, n

 $A_1$ ,  $A_2$ ,  $A_n$  - number of alleles at locus 1, 2, n

Algorithm 7. Mechanism of calculation a overall heterozygosity ( $\overline{H}$ ) and number of alleles  $\overline{A}$  for set of spawners.

# Input file

Input file is the same as described in module 1 and should be formatted as given in the chapter 8.4.

# 10.b. Calculation setup

A. After launching the Genassemblage 2.0 click the bar Select individuals for group spawning

B. On the window (Figure 16) please select

| 🚺 Gen | eassemblage 2.0           |                           |
|-------|---------------------------|---------------------------|
|       | Select individuals for gr | oup spawning              |
| 1     | Input file 2              | C:\inputfile-example xlsx |
| 3     | Load data                 |                           |
|       | Number of males in set: 4 | 0                         |
|       | Number of females in set: | 0                         |
|       |                           | 6 Generate output         |
| 7     | Go to menu                |                           |

Figure 16. Window of module Select individuals for group spawning

- 1. click the button Input file
- 2. brose for input file

**3.** Click the button **Load data** (The communicate **Data was loaded successfully** appears if input file is correct and was successfully loaded)

- 4. Introduce a number of males and females in set (D).
- 5. Chose primary indicator (number of alleles or heterozygosity)
- 6. Click Generate output, select name and path of the output file and click the button Write.
- 7. If you need to go back to Genassemblage main menu click Go to menu.

#### 10.c. Example of use

Data set given on Figure 8 was used. The aim of study is to find a set of 3 males and 3 females for group breeding that will contribute in highest heterozygosity of their progeny.

#### **Calculation setup**

Number of males that should be included in the set was 3 as well as number of females in set was 3. Heterozygosity has been marked as a primary indicator.

#### Results

The best set included females A06, B34, C38, and males A01, B06, C41.

This set enable to get highest possible heterozygosity in progeny (1.0) and inherit 118 alleles at 10 microsatellite loci (Figure 17). Male C41 was marked yellow because there is lacking data at one locus in this profile.

| A             | В        | С   | D  | E     | F | G      | Н  | - E  | J | K   | L    | M | N    | 0   | P   | Q    | R  | S    | T  | U    | V    | W    | X          |
|---------------|----------|-----|----|-------|---|--------|----|------|---|-----|------|---|------|-----|-----|------|----|------|----|------|------|------|------------|
| 1             | nr       | 1   |    |       |   |        |    |      |   |     |      |   |      |     |     |      |    |      |    |      |      |      |            |
| set           | 1        |     |    |       | - | -      |    |      | - | -   |      |   |      |     |     | -    |    |      |    |      | -    |      | B          |
|               | loc      | us1 | lo | ocus2 | 1 | locus3 | lo | cus4 |   | loc | cus5 |   | loci | us6 | loc | cus7 | lo | cus8 | lo | cus9 | loci | us10 | acros loci |
| nr of allele: | 1        | 0   |    | 12    |   | 12     |    | 12   |   |     | 17   |   | 1    | 2   |     | 6    |    | 12   |    | 12   | 3    | 12   | 118        |
| heterozygo    | 1.0      | 000 |    | 1.000 |   | 1.000  | 1  | .000 |   | 1.  | 000  | 2 | 1.0  | 00  | 1.  | 000  | 1  | 000  | 1  | 000  | 1.   | 000  | 1.000      |
| 0.02232       | 10000010 |     |    |       |   | _      | _  |      |   |     |      |   |      |     |     |      |    |      |    |      |      |      |            |
| sex           | sample   | C   | -  | -     |   | -      | -  |      |   |     |      |   |      |     |     |      |    |      |    |      |      |      |            |
|               | AU6      | C   |    | -     |   |        | -  | -    | - |     |      |   |      |     |     | -    |    | -    | -  |      |      |      |            |
| F             | C38      |     |    | -     |   |        | -  |      | - |     | -    |   |      |     |     |      | -  | -    |    | -    |      |      | -          |
| M             | A01      |     |    | -     |   |        | -  | -    | - | -   | -    |   |      |     |     | -    | -  | -    | -  |      |      |      |            |
| M             | B06      |     |    |       |   |        |    |      |   |     |      |   |      |     |     |      |    |      |    |      |      |      |            |
| M             | C41      |     |    | _     |   |        |    | -    | - |     |      |   |      |     |     |      |    | -    |    | -    |      |      | 0          |
|               |          | -   | -  |       | 0 |        | -  |      |   |     | -    | - |      |     | 0   | 2    | -  |      | 0  |      |      | 0    | 0          |

**Figure 17.** Results of identicication the best sets of individuals for group breeding. (A) number of set, (B) number of alleles and heterozygosity at given locuc and across all loci in progeny of this set, (C) tag numbers of individuals in this set.

# 11. Module 3. Management genetic variation in gamete bank

This module was designed to help in management a genetic variation of species endangered extinction whose gametes were deposited in gamete bank. This management is based on genetic profiles of gamete donors. The program can identify a samples that differs as much as possible in alleles at genetic loci. Morover, can find a group of samples that enable to reach a designed percentage of allelic diversity deposited in gamete bank by using a minimal number of samples. This module is especially useful in species that genetic differences between individuals is low. It enable to identify a samples that will contribute most to the genetic variation and reduction of number of samples that should be used in conservation or restoration of endangered populations.

#### 11.a. Mathematical methods

In the input file disomic or tetrasomic loci are recognized by the software. The program automatically calculate a number of alleles at given locus and across all loci in the input file. The user introduce a percentage number of alleles identified in the input file that should be included in group of samples selected by program. After this the program calculate a target number of alleles that should be included in the proposed set of samples. If the user want to transfer a 90% of allelic diversity and 30 was identified in the input data, the program will find a samples that enable a transfer of 27 alleles. In the output file set of samples that meet two conditions is proposed. Those conditions are 1. the allelic diversity is identical target value 1. A number of samples included in the set is as small as possible. In this selection a importance of each allele is equal.

In some cases is possible that more than one version of the sample set meet both conditions. Then the program randomly selects and show one variant of sample composition and in the results file add the Commnents line "There is more than one version of samples set at the same value of sample number and allelic diversity".

# Input file

Please use a input file in format specified in the chapter 8.5. All profiles used in this module should have a complete set of data (alleles) in the input file.

# 11.b. Calculation setup

**A.** After launching the Genassemblage 2.0 click a **Management genetic variation in gamete bank** 

**B.** On the module window (Figure 18) please:

| 🔳 Ger | eassemblage 2.0                               |          |       |       |         | -        |      | × |
|-------|-----------------------------------------------|----------|-------|-------|---------|----------|------|---|
|       | Management of genetic                         | variatio | on in | a gam | ete ban | k        |      |   |
| 1     | Input file                                    | 2        |       |       |         |          |      |   |
| 3     | Load data                                     |          |       |       |         |          |      |   |
| 4     | Number of alleles in all samples              |          | 0     |       |         |          |      |   |
| 5     | Minumum level of genetic variation in selecte | ed samp  | 0     | %     |         |          |      |   |
| 6     | Target number of alleles in selected samples  |          | 0     |       |         |          |      |   |
|       |                                               |          |       | 7     | Gene    | rate out | tput |   |
|       |                                               |          |       |       |         |          |      |   |
|       |                                               |          |       |       |         |          |      |   |
|       |                                               |          |       |       |         |          |      |   |
|       |                                               |          |       |       |         |          |      |   |
|       |                                               |          |       |       |         |          |      |   |
|       |                                               |          |       |       |         |          |      |   |
| 8     | Go to menu                                    |          |       |       |         |          |      |   |

Figure 18. Window of module Management of genetic variation in a gamete bank.

1. click the button Input file,

2. brose for input file,

**3.** click the button **Load data** (The communicate **Data was loaded successfully** appears if input file is correct and was successfully loaded).

4. Number alleles in all samples is calculated automatically after loading an input file.

**5.** Please set a minimum level of genetic variation in % that should be transferred in the set of samples selected by a software.

**6.** After this a software calculates target number of alleles that should be included in set of samples.

7. Click Generate output, select name and path of the output file and click the button Write

8. If you need to go back to Genassemblage main menu click Go to menu.

# 11. c. Example of use

A group 24 criopreserved sperm samples is stored in the gamete bank. Genetic profiles of their donors are included in the input file Figure 19. The aim of study was to identify a group of samples that enable 100% of allelic diversity identified in the samples deposited in the bank to the set of samples that will be used in conservation of this population.

| sample | loc | us1 | loc | us2 | loc | us3 | loc | us4 |     | Loc | us5 |     | loc | us6 | 100 | us7 | locus8 |     | locus9 |     |
|--------|-----|-----|-----|-----|-----|-----|-----|-----|-----|-----|-----|-----|-----|-----|-----|-----|--------|-----|--------|-----|
| A01    | 170 | 170 | 244 | 246 | 136 | 138 | 150 | 152 | 120 | 124 | 128 | 132 | 208 | 210 | 179 | 181 | 195    | 203 | 211    | 215 |
| A02    | 170 | 170 | 246 | 246 | 152 | 152 | 150 | 150 | 120 | 124 | 124 | 124 | 210 | 210 | 181 | 181 | 203    | 203 | 215    | 215 |
| A03    | 170 | 170 | 244 | 244 | 138 | 152 | 150 | 150 | 120 | 132 | 132 | 132 | 208 | 210 | 181 | 181 | 195    | 203 | 211    | 211 |
| A04    | 170 | 170 | 246 | 246 | 138 | 152 | 152 | 150 | 120 | 120 | 124 | 124 | 210 | 210 | 181 | 181 | 203    | 203 | 215    | 215 |
| A05    | 170 | 172 | 230 | 244 | 138 | 152 | 146 | 150 | 120 | 120 | 128 | 128 | 208 | 210 | 179 | 181 | 195    | 195 | 211    | 211 |
| A06    | 170 | 172 | 244 | 244 | 142 | 152 | 152 | 150 | 124 | 124 | 124 | 124 | 210 | 210 | 181 | 181 | 195    | 203 | 211    | 215 |
| A07    | 170 | 172 | 246 | 254 | 138 | 152 | 146 | 150 | 120 | 120 | 124 | 124 | 208 | 208 | 181 | 181 | 195    | 195 | 211    | 211 |
| A08    | 170 | 170 | 254 | 254 | 142 | 152 | 152 | 152 | 120 | 124 | 124 | 124 | 210 | 210 | 181 | 181 | 203    | 203 | 211    | 211 |
| A09    | 170 | 170 | 252 | 254 | 142 | 152 | 150 | 150 | 120 | 120 | 128 | 128 | 208 | 210 | 181 | 181 | 195    | 203 | 211    | 211 |
| A10    | 172 | 172 | 254 | 254 | 160 | 152 | 150 | 152 | 120 | 120 | 124 | 124 | 210 | 210 | 181 | 181 | 195    | 203 | 211    | 215 |
| A11    | 172 | 172 | 230 | 244 | 136 | 152 | 150 | 150 | 120 | 120 | 120 | 120 | 208 | 208 | 181 | 181 | 195    | 203 | 211    | 211 |
| A12    | 172 | 172 | 254 | 254 | 142 | 152 | 150 | 150 | 120 | 120 | 120 | 120 | 210 | 210 | 181 | 181 | 203    | 203 | 211    | 211 |
| A13    | 170 | 170 | 230 | 230 | 136 | 152 | 150 | 150 | 120 | 120 | 124 | 124 | 208 | 208 | 179 | 181 | 195    | 203 | 211    | 211 |
| A14    | 170 | 172 | 244 | 246 | 152 | 152 | 152 | 152 | 120 | 120 | 132 | 132 | 210 | 210 | 181 | 181 | 203    | 203 | 215    | 215 |
| A15    | 170 | 170 | 230 | 244 | 136 | 136 | 150 | 150 | 120 | 132 | 132 | 132 | 210 | 210 | 179 | 181 | 195    | 203 | 211    | 215 |
| A16    | 170 | 170 | 254 | 256 | 138 | 152 | 152 | 150 | 124 | 124 | 124 | 124 | 210 | 210 | 181 | 181 | 203    | 203 | 211    | 211 |
| A17    | 170 | 170 | 244 | 244 | 138 | 138 | 146 | 150 | 120 | 120 | 120 | 120 | 210 | 210 | 181 | 181 | 195    | 203 | 211    | 211 |
| A18    | 170 | 170 | 246 | 246 | 152 | 152 | 150 | 150 | 124 | 124 | 124 | 124 | 210 | 210 | 181 | 181 | 203    | 203 | 211    | 211 |
| A19    | 170 | 170 | 246 | 246 | 138 | 138 | 146 | 150 | 120 | 120 | 124 | 124 | 210 | 210 | 181 | 181 | 195    | 203 | 211    | 215 |
| A20    | 170 | 170 | 254 | 254 | 152 | 152 | 152 | 150 | 124 | 124 | 124 | 124 | 210 | 210 | 181 | 181 | 203    | 203 | 211    | 215 |
| A21    | 170 | 172 | 246 | 256 | 138 | 152 | 146 | 152 | 124 | 128 | 132 | 132 | 208 | 208 | 181 | 181 | 195    | 203 | 211    | 211 |
| A22    | 172 | 174 | 246 | 258 | 140 | 152 | 150 | 152 | 124 | 124 | 128 | 128 | 210 | 210 | 181 | 181 | 203    | 203 | 211    | 211 |
| A23    | 170 | 170 | 244 | 256 | 138 | 152 | 150 | 152 | 120 | 120 | 120 | 120 | 208 | 208 | 181 | 181 | 195    | 203 | 211    | 211 |
| A24    | 174 | 174 | 258 | 258 | 138 | 152 | 150 | 150 | 120 | 128 | 128 | 128 | 208 | 210 | 181 | 181 | 203    | 203 | 211    | 211 |

Figure 19. Module 3, input file for example of calculations.

#### **Calculation setup**

After a input file given above was loaded a number of alleles across all loci (31), Figure 20 (A) was calculated. Minimum level of genetic variation in selected samples was set to 100% (B). Consequently, 31 alleles should be included in group of selected samples (C).

| Load data Number of alleles in all samples 31                      |        |
|--------------------------------------------------------------------|--------|
| Number of alleles in all samples 31                                |        |
|                                                                    |        |
| <b>B</b> Minumum level of genetic variation in selected samp 100 % |        |
| Target number of alleles in selected samples 31                    |        |
| Generate                                                           | output |

**Figure 20.** Setup a module management of genetic variation in a gamete bank program - example.

# Results

In calculation results (Figure 21) a following data are presented:

- A. The list of genetic profiles from the input data
- B. List of alleles identified in the input data

C. Number of alleles at given locus and across all investigated loci in the input data

D. Set of samples that meets a criteria of genetic variation that were set by a user.

E. List alleles that are included in the set of samples proposed by the software

F. Number of alleles at given locus and across all loci in the set of samples proposed by the software.

G. Summary of number all profiles in the input data, number of smples chosen by the software and percentage of total allelic diversity from the input data that were included in the set of samples.

| original sa | ample  |     |     |     |     |     |     |     |     |     |     |     |     |     |     |     |     |     |     |     | •  |
|-------------|--------|-----|-----|-----|-----|-----|-----|-----|-----|-----|-----|-----|-----|-----|-----|-----|-----|-----|-----|-----|----|
| sample      | loc    | us1 | loc | us2 | loc | us3 | loc | us4 |     | Loc | us5 |     | loc | us6 | loc | us7 | loc | us8 | loc | us9 | A  |
| A01         | 170    | 170 | 244 | 246 | 136 | 138 | 150 | 152 | 120 | 124 | 128 | 132 | 208 | 210 | 179 | 181 | 195 | 203 | 211 | 215 |    |
| A02         | 170    | 170 | 246 | 246 | 152 | 152 | 150 | 150 | 120 | 124 | 124 | 124 | 210 | 210 | 181 | 181 | 203 | 203 | 215 | 215 |    |
| A03         | 170    | 170 | 244 | 244 | 138 | 152 | 150 | 150 | 120 | 132 | 132 | 132 | 208 | 210 | 181 | 181 | 195 | 203 | 211 | 211 |    |
| A04         | 170    | 170 | 246 | 246 | 138 | 152 | 152 | 150 | 120 | 120 | 124 | 124 | 210 | 210 | 181 | 181 | 203 | 203 | 215 | 215 |    |
| A05         | 170    | 172 | 230 | 244 | 138 | 152 | 146 | 150 | 120 | 120 | 128 | 128 | 208 | 210 | 179 | 181 | 195 | 195 | 211 | 211 |    |
| A06         | 170    | 172 | 244 | 244 | 142 | 152 | 152 | 150 | 124 | 124 | 124 | 124 | 210 | 210 | 181 | 181 | 195 | 203 | 211 | 215 |    |
| A07         | 170    | 172 | 246 | 254 | 138 | 152 | 146 | 150 | 120 | 120 | 124 | 124 | 208 | 208 | 181 | 181 | 195 | 195 | 211 | 211 |    |
| A08         | 170    | 170 | 254 | 254 | 142 | 152 | 152 | 152 | 120 | 124 | 124 | 124 | 210 | 210 | 181 | 181 | 203 | 203 | 211 | 211 |    |
| A09         | 170    | 170 | 252 | 254 | 142 | 152 | 150 | 150 | 120 | 120 | 128 | 128 | 208 | 210 | 181 | 181 | 195 | 203 | 211 | 211 |    |
| A10         | 172    | 172 | 254 | 254 | 160 | 152 | 150 | 152 | 120 | 120 | 124 | 124 | 210 | 210 | 181 | 181 | 195 | 203 | 211 | 215 |    |
| A11         | 172    | 172 | 230 | 244 | 136 | 152 | 150 | 150 | 120 | 120 | 120 | 120 | 208 | 208 | 181 | 181 | 195 | 203 | 211 | 211 |    |
| A12         | 172    | 172 | 254 | 254 | 142 | 152 | 150 | 150 | 120 | 120 | 120 | 120 | 210 | 210 | 181 | 181 | 203 | 203 | 211 | 211 |    |
| A13         | 170    | 170 | 230 | 230 | 136 | 152 | 150 | 150 | 120 | 120 | 124 | 124 | 208 | 208 | 179 | 181 | 195 | 203 | 211 | 211 |    |
| A14         | 170    | 172 | 244 | 246 | 152 | 152 | 152 | 152 | 120 | 120 | 132 | 132 | 210 | 210 | 181 | 181 | 203 | 203 | 215 | 215 |    |
| A15         | 170    | 170 | 230 | 244 | 136 | 136 | 150 | 150 | 120 | 132 | 132 | 132 | 210 | 210 | 179 | 181 | 195 | 203 | 211 | 215 |    |
| A16         | 170    | 170 | 254 | 256 | 138 | 152 | 152 | 150 | 124 | 124 | 124 | 124 | 210 | 210 | 181 | 181 | 203 | 203 | 211 | 211 |    |
| A17         | 170    | 170 | 244 | 244 | 138 | 138 | 146 | 150 | 120 | 120 | 120 | 120 | 210 | 210 | 181 | 181 | 195 | 203 | 211 | 211 |    |
| A18         | 170    | 170 | 246 | 246 | 152 | 152 | 150 | 150 | 124 | 124 | 124 | 124 | 210 | 210 | 181 | 181 | 203 | 203 | 211 | 211 |    |
| A19         | 170    | 170 | 246 | 246 | 138 | 138 | 146 | 150 | 120 | 120 | 124 | 124 | 210 | 210 | 181 | 181 | 195 | 203 | 211 | 215 |    |
| A20         | 170    | 170 | 254 | 254 | 152 | 152 | 152 | 150 | 124 | 124 | 124 | 124 | 210 | 210 | 181 | 181 | 203 | 203 | 211 | 215 |    |
| A21         | 170    | 172 | 246 | 256 | 138 | 152 | 146 | 152 | 124 | 128 | 132 | 132 | 208 | 208 | 181 | 181 | 195 | 203 | 211 | 211 |    |
| A22         | 172    | 174 | 246 | 258 | 140 | 152 | 150 | 152 | 124 | 124 | 128 | 128 | 210 | 210 | 181 | 181 | 203 | 203 | 211 | 211 |    |
| A23         | 170    | 170 | 244 | 256 | 138 | 152 | 150 | 152 | 120 | 120 | 120 | 120 | 208 | 208 | 181 | 181 | 195 | 203 | 211 | 211 |    |
| A24         | 174    | 174 | 258 | 258 | 138 | 152 | 150 | 150 | 120 | 128 | 128 | 128 | 208 | 210 | 181 | 181 | 203 | 203 | 211 | 211 |    |
| alleles     |        | 170 |     | 244 |     | 136 |     | 150 |     |     |     | 120 |     | 208 |     | 179 |     | 195 |     | 211 | -  |
|             |        | 172 |     | 246 |     | 138 |     | 152 |     |     |     | 124 |     | 210 |     | 181 |     | 203 |     | 215 | В  |
|             |        | 174 |     | 230 |     | 152 |     | 146 |     |     |     | 128 |     |     |     |     |     |     |     |     |    |
|             |        |     |     | 254 |     | 142 |     |     |     |     |     | 132 |     |     |     |     |     |     |     |     |    |
|             |        |     |     | 252 |     | 160 |     |     |     |     |     |     |     |     |     |     |     |     |     |     |    |
|             |        |     |     | 256 |     | 140 |     |     |     |     |     |     |     |     |     |     |     |     |     |     |    |
| N alleles   |        | 3   |     | 7   |     | 6   |     | 3   |     |     |     | 4   |     | 2   |     | 2   |     | 2   |     | 2   | 31 |
| selected    | sample |     |     |     |     |     |     |     |     |     |     |     |     |     |     |     |     |     |     |     | С  |
| sample      | loc    | us1 | loc | us2 | loc | us3 | loc | us4 |     | Loc | us5 |     | loc | us6 | loc | us7 | loc | us8 | loc | us9 |    |
| A09         | 170    | 170 | 252 | 254 | 142 | 152 | 150 | 150 | 120 | 120 | 128 | 128 | 208 | 210 | 181 | 181 | 195 | 203 | 211 | 211 |    |
| A10         | 172    | 172 | 254 | 254 | 160 | 152 | 150 | 152 | 120 | 120 | 124 | 124 | 210 | 210 | 181 | 181 | 195 | 203 | 211 | 215 |    |
| A15         | 170    | 170 | 230 | 244 | 136 | 136 | 150 | 150 | 120 | 132 | 132 | 132 | 210 | 210 | 179 | 181 | 195 | 203 | 211 | 215 | U  |
| A21         | 170    | 172 | 246 | 256 | 138 | 152 | 146 | 152 | 124 | 128 | 132 | 132 | 208 | 208 | 181 | 181 | 195 | 203 | 211 | 211 |    |
| A22         | 172    | 174 | 246 | 258 | 140 | 152 | 150 | 152 | 124 | 124 | 128 | 128 | 210 | 210 | 181 | 181 | 203 | 203 | 211 | 211 |    |
| alleles     |        | 170 |     | 252 |     | 142 |     | 150 |     |     |     | 120 |     | 209 |     | 191 |     | 105 |     | 211 |    |
| anores      |        | 172 |     | 254 |     | 152 |     | 152 |     |     |     | 128 |     | 210 |     | 179 |     | 203 |     | 215 | E  |
|             |        | 174 |     | 234 |     | 160 |     | 146 |     |     |     | 120 |     | 210 |     | 110 |     | 205 |     | 215 | _  |
|             |        | 1/4 |     | 230 |     | 100 |     | 140 |     |     |     | 124 |     |     |     |     |     |     |     |     |    |
|             |        |     |     | 244 |     | 100 |     |     |     |     |     | 152 |     |     |     |     |     |     |     |     |    |
|             |        |     |     | 240 |     | 138 |     |     |     |     |     |     |     |     |     |     |     |     |     |     |    |
|             |        |     |     | 200 |     | 140 |     |     |     |     |     |     |     |     |     |     |     |     |     |     |    |
| Nallalac    |        | -   |     | 208 |     | 0   |     | -   |     |     |     |     |     | -   |     | 0   |     |     |     | -   |    |
| iv aneles   |        | 3   |     | 1   |     | 0   |     | 3   |     |     |     | 4   |     | 2   |     | 2   |     | 2   |     | 2   | F  |
| Total numb  | =      | 24  | ~   |     |     |     |     |     |     |     |     |     |     |     |     |     |     |     |     |     |    |
| Number of   | =      | 5   | G   |     |     |     |     |     |     |     |     |     |     |     |     |     |     |     |     |     |    |
| Actual per  | =      | 100 | %   |     |     |     |     |     |     |     |     |     |     |     |     |     |     |     |     |     |    |

**Figure 21.** Example of calculation results performed by using a module Management of genetic variation.

A set of samples: A09, A10, A15, A21, A22 meets requirement of transfer to next generation a100% genetic variation identified across all samples in the bank. This set can be used for conservation this population.

#### 12. Module 4. File conversion to the Arlequine format

#### 12.a. Conversion of Genasemblage files to Arlequin format

The Genassemblage enables direct conversion of a file consistent with its input format (.xls, and .xlsx) to the .arp format, i.e. used by Arlequin 3.0 and Arlequin 3.5 (Excoffier et al. 2005, Excoffier and Lischer 2010). The conversion process retains the structure of population groups contained in the "population group" column in the input data file and population names.

The input .xls or xlsx file should be formated as shown in the chapter 9.4 and Figure 4.

#### 12.b. Conversion of MSA files to to Arlequin format

There is an embedded tool in Genassemblage which enables direct conversion of an input .dat file, used by Microsatellite Analyser (MSA) (Dieringer and Schlötterer 2003) to the .arp format, used by Arlequin 3.0 (Excoffier et al. 2005) and Arlequin 3.5. (Excoffier and Lisher 2010).

#### 12.c. Conversion setup

Conversion setup should be performed as described on the Figure 22 and text below.

After launching the Genassemblage 2.0 click the bar File conversion to to Arlequin format

| 💽 Gene | assemblage 2.0         |             |                   |
|--------|------------------------|-------------|-------------------|
|        | File conversion t      | o Arlequine | format            |
| 1      | Input file             | 2           | C:/inputdata.xlsx |
| 3      | Load data              | ]           |                   |
| 4      | Choose input data type | .dat files  |                   |
| 5      | Generate *.arp file    |             |                   |
|        |                        |             |                   |
| 6      | Go to menu             |             |                   |

Figure 22. Window of module File conversion to to Arlequin format.

1. click the button Input file

#### 2. brose for input file

**3.** Click the button **Load data** (The communicate **Data was loaded successfully** appears if input file is correct and was successfully loaded)

4. Chose input file (Excel file or .dat file)

- 5. Click Generate output, select name and path of the output file and click the button Write.
- 6. If you need to go back to Genassemblage main menu click Go to menu.

The output file can be used as a input file for the Arlequine software.

#### Acknowledgments:

I would like to thank eng. Dominika Karyś for her help in development of this software and many very helpfull suggestions that enabled improvement a interface of this software.

#### References

- **Dieringer D., Schlötterer C.** (2003). Microsatellite analyzer (MSA): a platform-independent analysis tool for large microsatellite data sets. Ecology Notes, 167-169.
- Excoffier L, Lischer H.E. (2010). Arlequin suite ver 3.5: a new series of programs to perform population genetics analyses under Linux and Windows", *Molecular Ecology Resources*, 10:564-567
- **Excoffier L., Laval G., Schneider S.** (2005). Arlequin ver. 3.0: An integrated software package for population genetics data analysis. Bioinformatics Online, 47-50.
- Kaczmarczyk D., Fopp-Bayat D. (2013). Assemblage of spawning pairs based on their individual genetic profiles – as tool for maintaining genetic variation within sturgeon populations. *Aquaculture Research* 44: 677–682.
- **Kaczmarczyk D.** 2016. Genassemblage software, a tool for management of genetic diversity in human dependent population. *Conservation Genetic Resources*. 3: 49-51.